## JSTOR 電子書使用指南

2012年12月:

密碼:scholarly

帳號:jbkstrialdec12

2013年1月:

₩<br />
<br />
<br />
<br />
<br />
<br />
<br />
<br />
<br />
<br />
<br />
<br />
<br />
<br />
<br />
<br />
<br />
<br />
<br />
<br />
<br />
<br />
<br />
<br />
<br />
<br />
<br />
<br />
<br />
<br />
<br />
<br />
<br />
<br />
<br />
<br />
<br />
<br />
<br />
<br />
<br />
<br />
<br />
<br />
<br />
<br />
<br />
<br />
<br />
<br />
<br />
<br />
<br />
<br />
<br />
<br />
<br />
<br />
<br />
<br />
<br />
<br />
<br />
<br />
<br />
<br />
<br />
<br />
<br />
<br />
<br />
<br />
<br />
<br />
<br />
<br />
<br />
<br />
<br />
<br />
<br />
<br />
<br />
<br />
<br />
<br />
<br />
<br />
<br />
<br />
<br />
<br />
<br />
<br />
<br />
<br />
<br />
<br />
<br />
<br />
<br />
<br />
<br />
<br />
<br />
<br />
<br />
<br />
<br />
<br />
<br />
<br />
<br />
<br />
<br />
<br />
<br />
<br />
<br />
<br />
<br />
<br />
<br />
<br />
<br />
<br />
<br />
<br />
<br />
<br />
<br />
<br />
<br />
<br />
<br />
<br />
<br />
<br />
<br />
<br />
<br />
<br />
<br />
<br />
<br />
<br />
<br />
<br />
<br />
<br />
<br />
<br />
<br />
<br />
<br />
<br />
<br />
<br />
<br />
<br />
<br />
<br />
<br />
<br />
<br />
<br />
<br />
<br />
<br />
<br />
<br />
<br />
<br />
<br />
<br />
<br />
<br />
<br />
<br />
<br />
<br />
<br />
<br />
<br />
<br />
<br />
<br />
<br />
<br />
<br />
<br />
<br />
<br />
<br />
<br />
<br />
<br />
<br />
<br />
<br />
<br />
<br />
<br />
<br />
<br />
<br />
<br />
<br />
<br />
<br />
<br />
<br />
<br />
<br />
<br />
<br />
<br />
<br />
<br />
<br />
<br />
<br />
<br />
<br />
<br />
<br />
<br />
<br />
<br />
<br />
<br />
<br />
<br />
<br />
<br />
<br />
<br />
<br />
<br />
<br />
<br />
<br />
<br />
<br />
<br />
<br />
<br />
<br />
<br />
<br />
<br />
<br />
<br />
<br />
<br />
<br />
<br />
<br />
<br />
<br />
<br />
<br />
<br />
<br />
<br />
<br />
<br />
<br />
<br />
<br />
<br />
<br />
<br />
<br />
<br />
<br />
<br />
<br />
<br />
<br />
<br />
<br />
<br />
<br />
<br />
<br />
<br />
<br />
<br />
<br />
<br />
<br />

密碼:bibliography

To login to preview books on JSTOR:

如何登入 JSTOR 平台預覽電子書:

• Go to <u>JSTOR.org</u>, click on Login, put in the *User Name* and *Password* provided above to start previewing books

網址列輸入 <u>JSTOR.org</u>連到 JSTOR 網站首頁,點選登入(Login),輸入上述帳號密 碼(*User Name / Password)*開始預覽電子書。

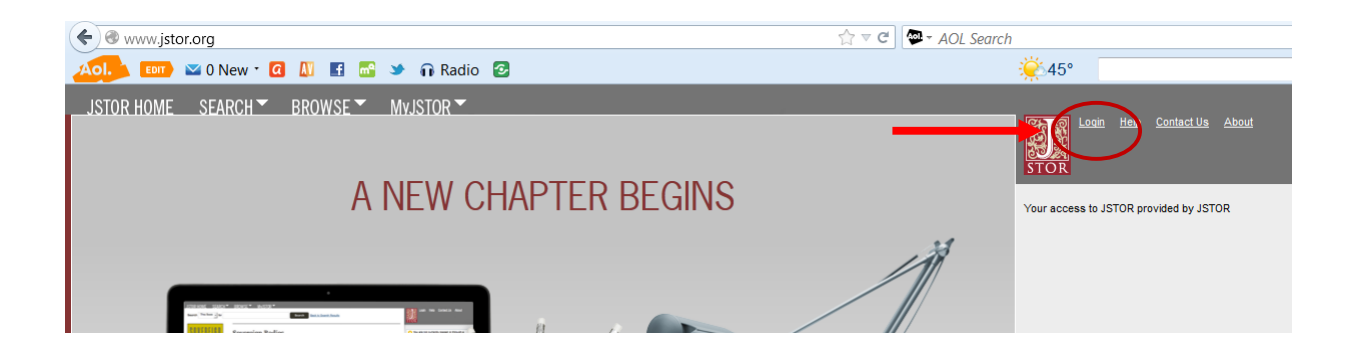

## Click on → SEARCH→ ADVANCED SEARCH

點選搜尋(SEARCH)後進入進階搜尋(ADVANCED SEARCH)。

| JSTOR HONE SEARCH BROWDE MUJSTOR            |             |                                                    |
|---------------------------------------------|-------------|----------------------------------------------------|
| Advanced Search View Tutorial   Search Help |             | Loan Hele Contact Us About<br>STOR                 |
|                                             | full-text 🔻 | Your access to JSTOR provided by JSTOR Books Trial |
|                                             | full-text 💌 | Run a search from this session                     |
| Add Field +                                 |             | Search                                             |
| Include links to external content (         |             |                                                    |
| Search                                      |             |                                                    |
|                                             |             |                                                    |
| NARROW BY:                                  |             |                                                    |

Make sure you check the box which includes "only content I can access"

Type in search terms. Some recommended searches are:

- o "asbestos litigation"
- "Managing spent nuclear fuel"

請勾選"只搜尋可見內容"(<mark>Include only content I can access</mark> 設定完成後請輸入字詞搜尋,如"asbestos litigation"、Managing spent nuclear fuel"等。

Once the search is completed, you'll see the following page:

(搜尋結束後可看到頁面如下)

| O Haw You Useen A (12) Y      Benergiaa any presses * (2) Into estimation of Age - Truckacc - and br - all     Y                                                                                                    |
|----------------------------------------------------------------------------------------------------|
| INDER DIAL STATES AND AND AND AND AND AND AND AND AND AND                                                                                                    |
| 4.118 Search Results                                                                                                    |
| Instrument         Model         Model         Control         Model         Control         Control <thcontrol< th=""> <thcontred< th=""> <thcont< td=""></thcont<></thcontred<></thcontrol<>                                                                                                    |
| All Results Jean-Sale Programmers Programmers Control Sale Sale Sale Sale Sale Sale Sale Sal                                                                                                    |
|                                                                                                    |
|                                                                                                    |
|                                                                                                    |
| Transferrence State and the state of Religions, State and Religions, State and Religions, Sta |
|                                                                                                    |
| Automative Adda State and Adda State Adda State Ad                                                                                                    |
| C1 + Relations Roll and Particle. A Particular Asset in Inferiora Examines (C)     Security Address of S1 For Participation (Security Address of S1 For Participation)     Security Address of S1 For Participation     Security Address of S1 For Participation     Security Address of S1 For Participation                                                                                                    |
| B         Eventuetion and Alcitation USA         Jacoma           Manage Data (Mark 10, Mark 10, M                                                                    |
| Einstein and Aleitykov. Physics and Disordings (Q)     Nova     Mod. January Physics and Disordings (2007)     House Physics and Disorder 2007)                                                                                                    |
| T: How Andelen Became a Religion. An Introduction to Monten Jenish Thought 🔯 Base                                                                                                    |
| B. Advocd Robinson<br>The Journal of Race Development, Vol. 3, No. 4 (Apr., 1913), pp. 438-456<br>Pace Scan Article PDF Article Summary       Journal         B. China's Expanding Role in Global Mergers and Acquisitions Markets       Book         Charles Woll/J. Brian G. Chow Gregory S. Jones, Scott Harold<br>Publisher: The RAND Corporation (November 2011)       Book         Journal       Journal         R. A Comparison of the Health Systems in China and India       Book         Sal Ma, Neeral Sod       Book                                                                                                    |
| Challon loors       E Save       M Entail       C Expose       M Entail         Select/Unselect All       If there is an x by the result, this content is not accessible via the         If there is an x by the result, this content is not accessible via the                                                                                                    |
| W □1. Autorical a Response to chindler,<br>Warren L Cohen<br>Publisher Columbia University Prest                                                                                                    |
|                                                                                                    |

You can also browse by publisher. Books included in the preview are from the Rand Corporation.

BROWSE → BY PUBLISHER → Select books tab 除查詢外也可透過按出版社名稱排列的瀏覽方式閱讀電子書。可預覽電子書均列 於"Rand Corporation"名下。

| JSTOR HOME SEARCH BROWSE MOSTOR                                                                     |                       |                  |        | Login Help Contact Us About                        |
|----------------------------------------------------------------------------------------------------|-----------------------|------------------|--------|----------------------------------------------------|
|                                                                                                    |                       |                  | Search | STOR .                                             |
| Browse by Publisher                                                                                 |                       |                  |        | Your access to JSTOR provided by JSTOR Books Trial |
| 0-9 A B C D E F G H I J K L M N O P Q R S I                                                         | <u>uvw</u> x <u>y</u> | Z                |        |                                                    |
| All Content Journals Books                                                                          |                       |                  |        |                                                    |
| R                                                                                                   | Published Date        | External Content | Туре   |                                                    |
| The RAND Corporation                                                                                |                       |                  |        |                                                    |
| The 2008 Battle of Sadr City                                                                        | 2011                  |                  | Book   |                                                    |
| The 21st Century at Work: Forces Shaping the Future Workforce and<br>Workplace in the United States | 2004                  |                  | Book   |                                                    |
| Absorbing and Developing Qualified Fighter Pilots                                                   | 2007                  |                  | Book   |                                                    |
| Accountability for After-School Care                                                                | 2002                  |                  | Book   |                                                    |
| Achieving Strong Teamwork Practices in Hospital Labor and Delivery<br>Units                         | 2010                  |                  | Book   |                                                    |
| Adjusting to Global Economic Change                                                                 | 2009                  |                  | Book   |                                                    |
| Advancing the U.S. Air Force's Force-Development Initiative                                         | 2008                  |                  | Book   |                                                    |
| Afghan Peace Talks                                                                                  | 2011                  |                  | Book   |                                                    |
| Afghanistan's Local War                                                                             | 2010                  |                  | Book   |                                                    |

Please note that only multi-user books are contained in the books preview. For an overview of how books function on JSTOR – including books in the singleuser model, please visit

http://about.jstor.org/sites/default/files/general/BooksGuide112012.pdf

請特別注意,僅有多人使用版本的電子書包含在此次的試用中。若想知道更多資訊,可點 選以下連結。 http://about.jstor.org/sites/default/files/general/BooksGuide112012.pdf

台灣總代理商

請洽:

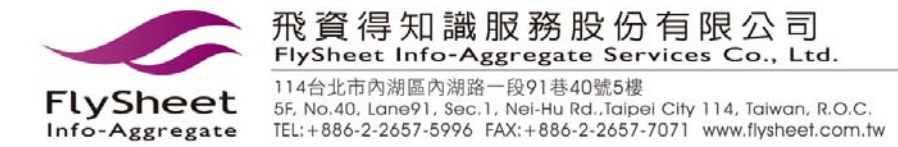